## Direction of "Pair Connection" function

## User can refer to the following steps to setup the Pair Connection function.

Step1. Open a browser, such as IE, Firefox or Chrome, etc. Types in the IP address of I-7188EN module to enter the web page.

Step2. Check the firmware version of I-7188E module whether later than v3.2.32 [Apr 01 2014].

| Firefox 🔻                              |                        |                             |       |  |
|----------------------------------------|------------------------|-----------------------------|-------|--|
| 7188E2 Setup Page                      | +                      |                             |       |  |
| <b>(</b> 192.168.255.1                 | Step 1                 | 🛡 🥂 🚼 🗸 Google 🖉 🔝          | • • * |  |
| Firmware                               | 7188E2 Firmware        | e Information               |       |  |
| Version                                | <b></b>                |                             | ]     |  |
| Network                                | Device Information     |                             |       |  |
| Settings                               | Module name            | 7188E2                      |       |  |
| COM Port<br>Settings<br>Misc. Settings | Alias name             | *                           |       |  |
|                                        | VCOM3 Firmware version | v3.2.32[Apr 01 2014] Step 2 |       |  |
|                                        | OS version             | v2.4.9[Aug 21 2009]         |       |  |
|                                        | OS Library version     | v2.14 [Feb 19 2014]         |       |  |
|                                        | TCP/IP Library version | 1.25 [Feb 25 2014]          |       |  |
|                                        | Free Memory (bytes)    | 45696                       |       |  |
|                                        |                        |                             | ]     |  |
|                                        |                        |                             |       |  |
|                                        |                        |                             |       |  |
|                                        |                        |                             |       |  |
|                                        |                        |                             |       |  |
|                                        |                        |                             |       |  |
|                                        |                        |                             |       |  |
|                                        |                        |                             |       |  |
|                                        |                        |                             |       |  |

Step 3. Select the "Baud Rate" and click "Apply current setting" item.

Step 4. Click "SET COM PORT" to setup the new configurations.

Step 5. Click "Set Remote VCOM3 connection" to enter the "Remote Vcom3 connection Setup Page".

| Firmwara       | Currently Used COM                                                     | Port Settings                               |
|----------------|------------------------------------------------------------------------|---------------------------------------------|
| Version        | COM 1: 9600, 8, N, 1. FTL=1, DBDT=0:3, EndChar=00, M0, ST=200, MAT=0   |                                             |
| Network        | COM 2: 115200, 8, N, 1. FTL=1, DBDT=0:2, EndChar=00, M0, ST=200, MAT=0 |                                             |
| Settings       |                                                                        |                                             |
| COM Port       | Configure COM PORT                                                     |                                             |
| Settings       | Port (COM0 for ALL PORTS)                                              |                                             |
| Misc. Settings | Baud Rate                                                              | 115200 V Step 3                             |
| [ <u>]</u> ]   | Data Bits                                                              | 8 🗸                                         |
|                | Parity                                                                 | None 🛩                                      |
|                | Stop Bits                                                              | 1 🗸                                         |
|                | Rx FIFO Trigger Level                                                  | 1 💌                                         |
|                | Data Buffered Delay Time(DBDT)                                         | ms                                          |
|                | End Char                                                               | (hex)                                       |
|                |                                                                        | O M0 (Transparent Mode)                     |
|                | Operation Mode                                                         | ○ M1 (Slave Mode)<br>○ M2 (Holf Slave Mode) |
|                | Clave Time out                                                         |                                             |
|                |                                                                        |                                             |
|                | Master Ack Timeout(MAT)                                                | ms, 0:DISABLE                               |
|                | Save current settings to EEPROM                                        |                                             |
|                | Provide the settings -                                                 |                                             |
|                | SET COM PORT Step 4                                                    |                                             |
|                |                                                                        |                                             |
|                | Set Remote VCOM3 connection Step 5                                     |                                             |

Step6. Set the configuration of Client module. Click "Add COM" and type in the local port number to the "COM" section.

Step7. Set the configurations of Server module. Type in the parameter of "connect to COM", "IP", "cmd port".

For example, if we want to use COM1 of client module (IP: 192.168.255.1) to connect the COM2 of server module (IP: 192.168.255.2), then Add COM =1, connect to COM =2, cmd port=192.168.255.2, cmd port=10000.

Step8. Select the "Save to EEPROM" item and then click "submit" button to save the new configurations to EEPROM.

| Firmware                                                    | 7188E2 Remote Vcom3 connection Setup Page                                                                                                    |
|-------------------------------------------------------------|----------------------------------------------------------------------------------------------------|
| Version<br>Network                                          | Local COM port / Remote COM port                                                                                                    |
| <u>COM Port</u><br><u>Settings</u><br><u>Misc. Settings</u> | Step 6 Add COM1_connect to COM2_@IP=192.168.255.2 cmd port=10000 (default 10000) Step 7 Add COM_connect to IP=port= MODBUS gateway O RTU O ASCII Delete # |
|                                                             | O Delete ALL<br>✓ Save to EEPROM<br>I Reload from EEPROM Step 8<br>submit                                                                                 |

Step9. Reboot the client module for enabling the new settings.